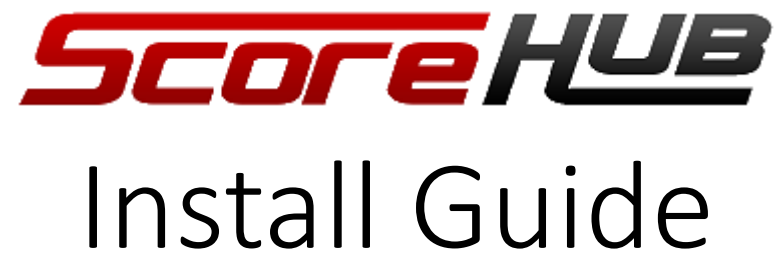

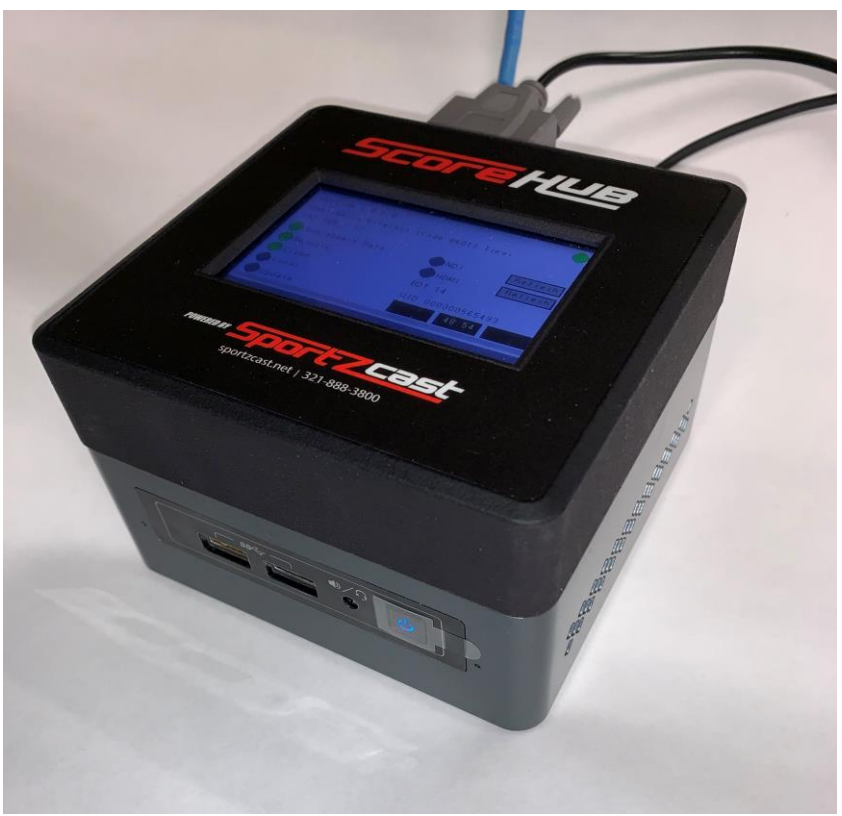

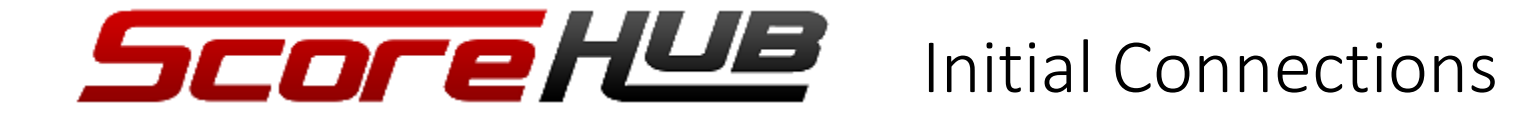

Connect the ScoreHub to Power and your LAN as shown.

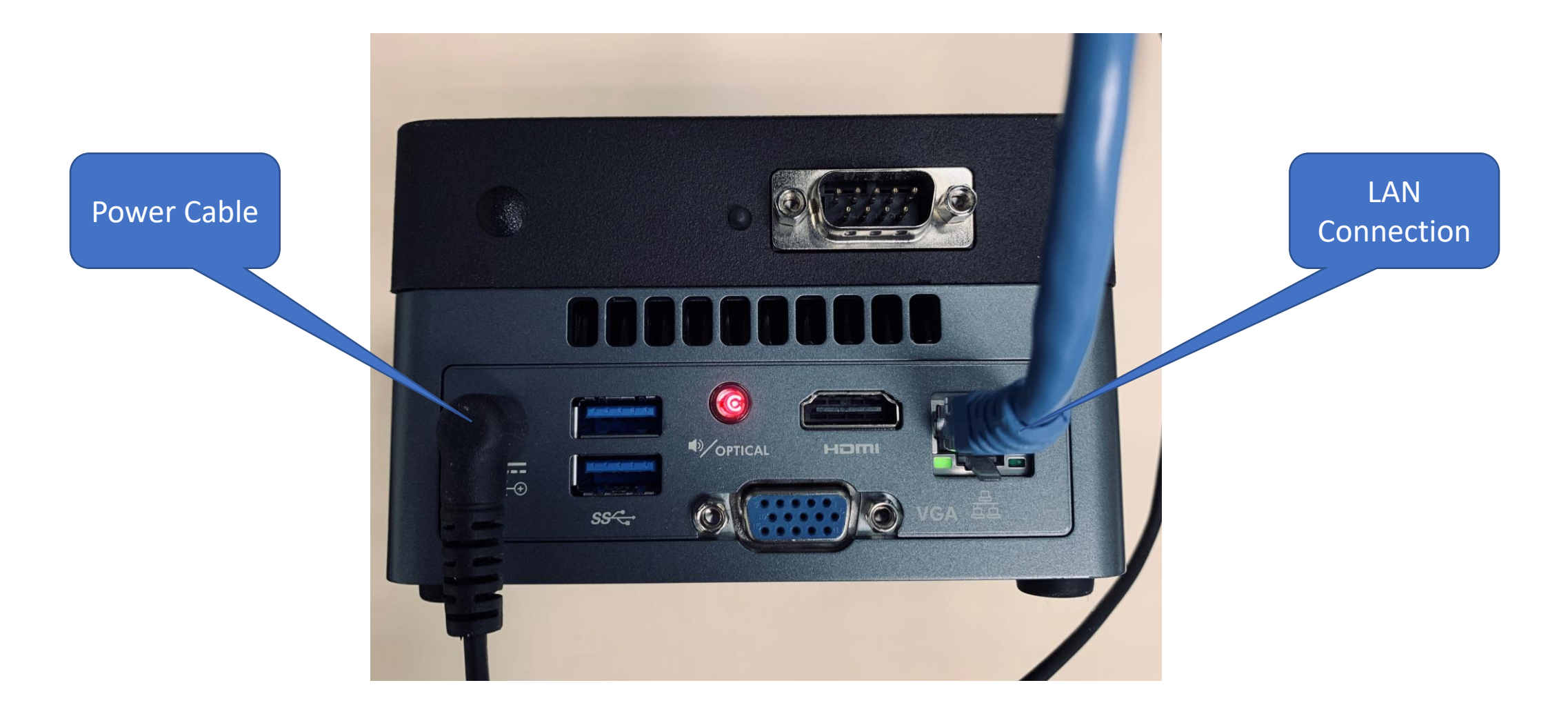

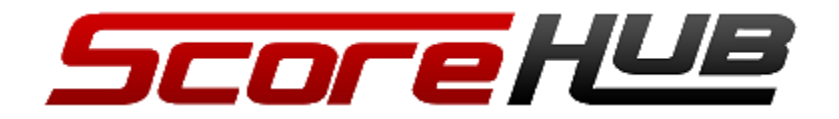

Powering on the ScoreHub

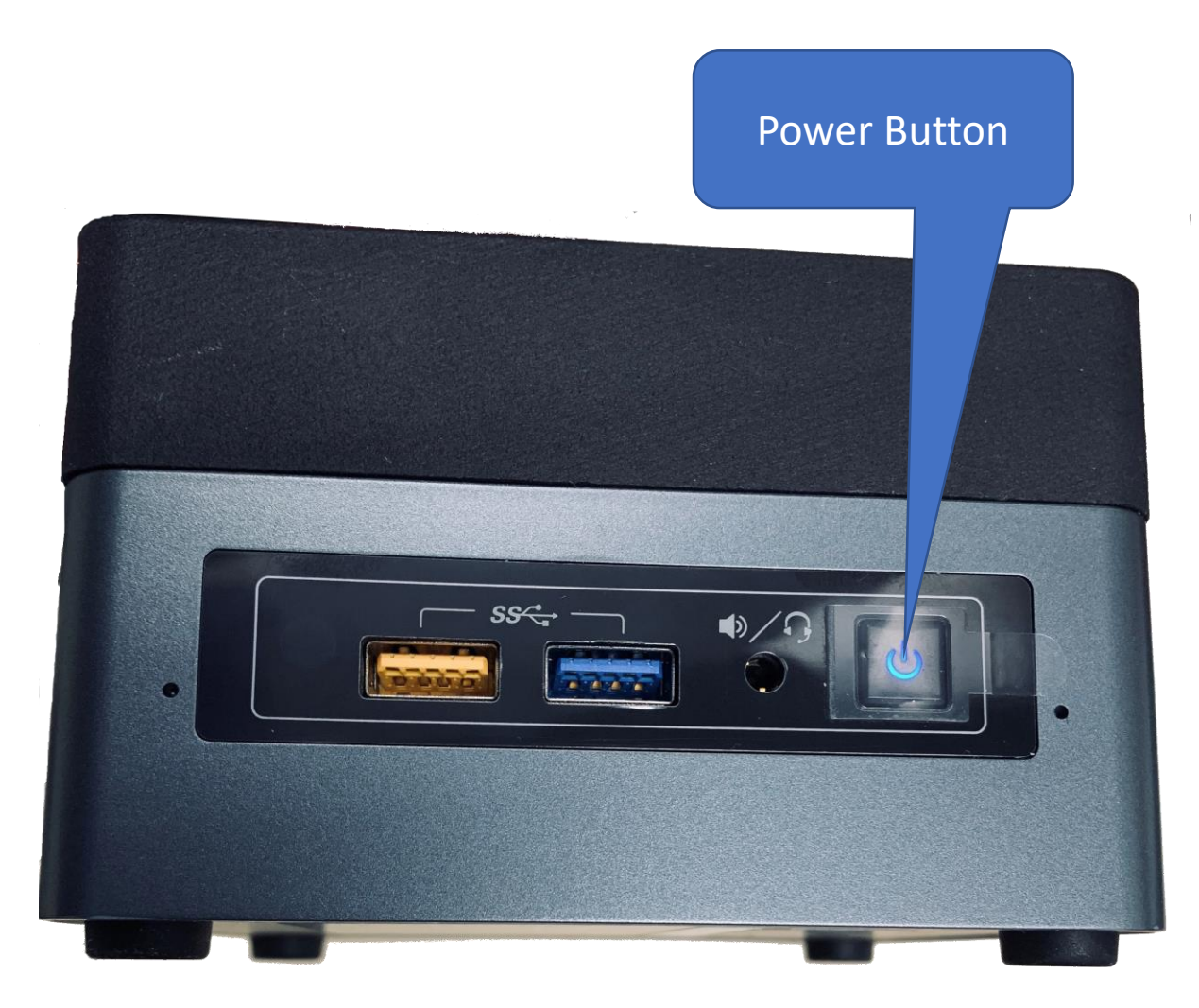

Power On - Press the Power Button for about 1 second. The Booting... display will appear followed by the main display in about 15 to 30 seconds.

Power Off – Press the Power Button for about 1 second. The display will blank when the ScoreHub is powered down.

Force Power Off – Press the Power Button for 5 seconds.

Avoid just unplugging the ScoreHub.

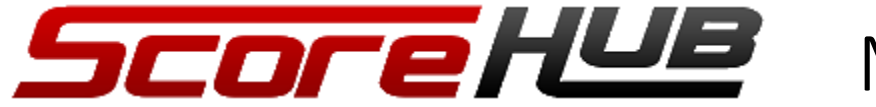

Main Display

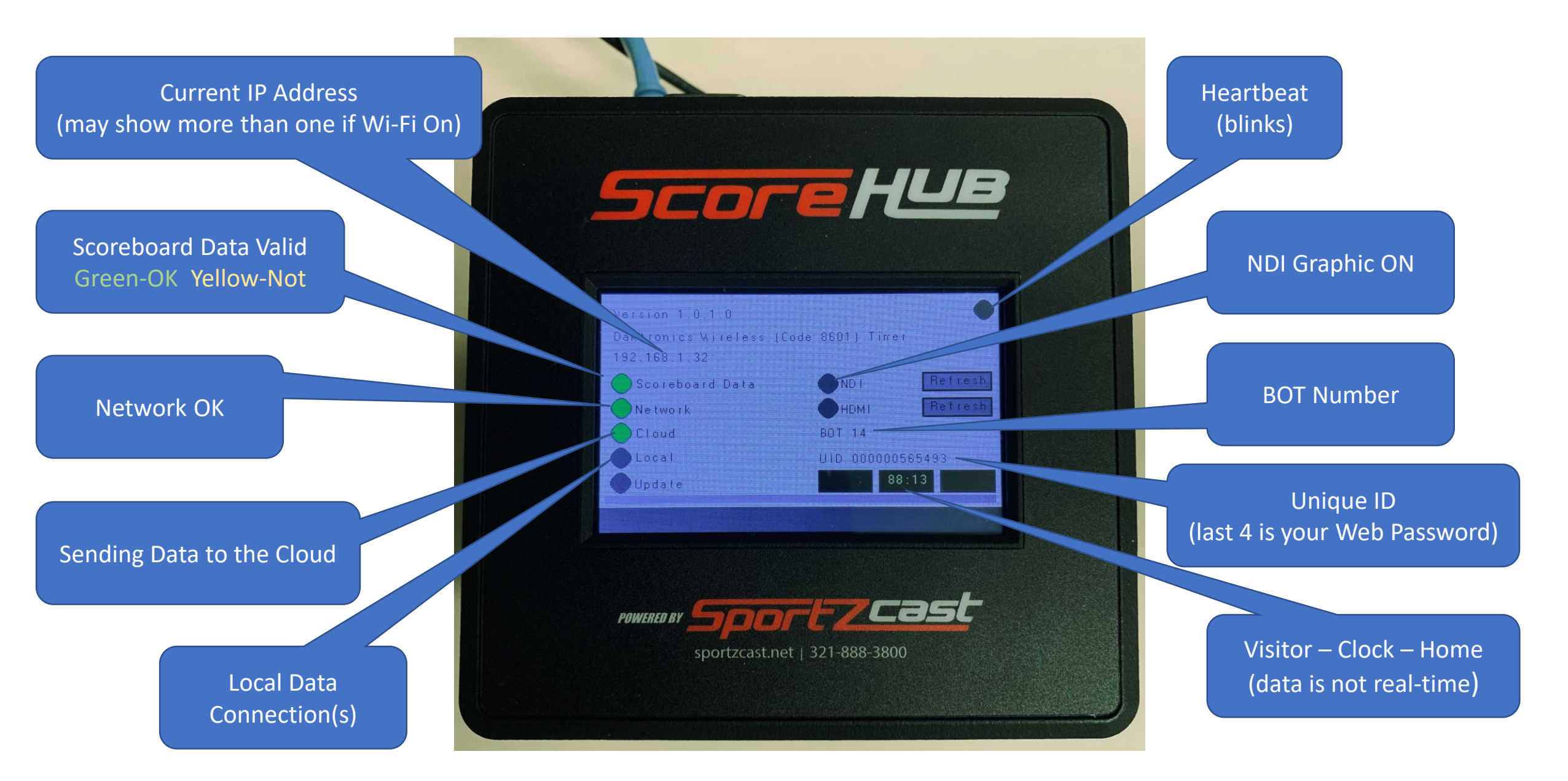

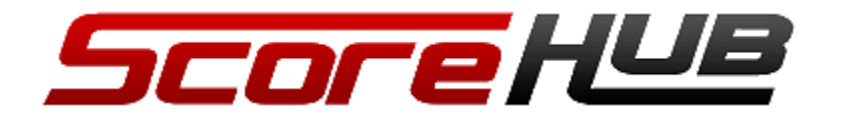

### Connecting the Scoreboard

#### Example: Nevco Controller

Feetball

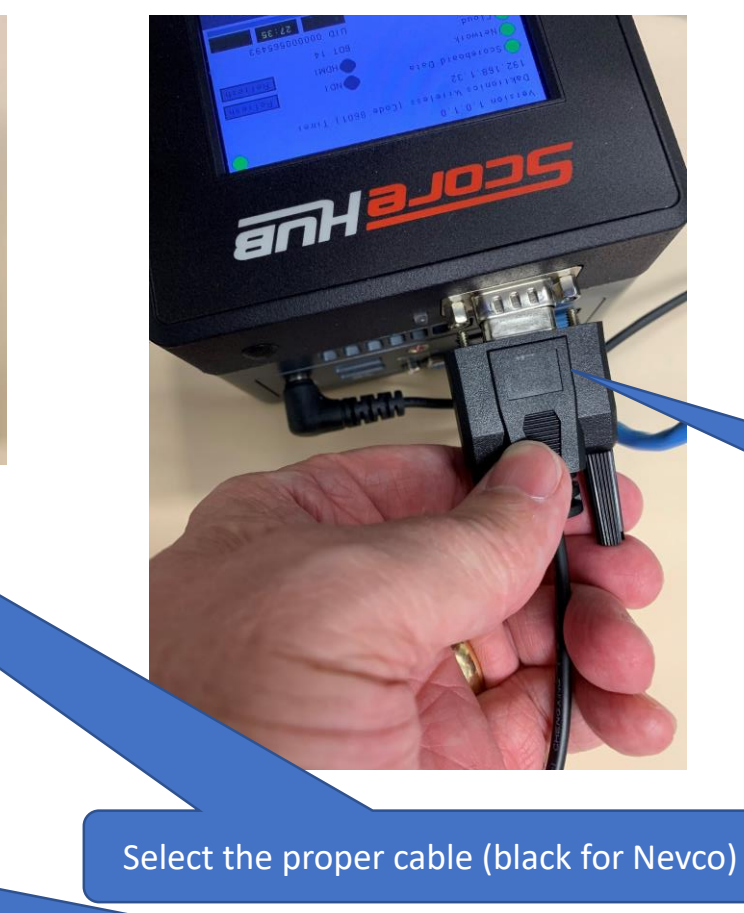

Connect the BNC Connector to the Controller

### Selecting the Correct Cable

- Gray Daktronics and Electro-Mech •
- Black Nevco
- Red Fair-Play and Spectrum
- Specialty Eversan, Varsity and others

Connect the DB9 Connector to the ScoreHub

NOTE: The DB9 Connector used to connect to the ScoreHub is NOT wired like an off-the-shelf DB9 cable. Using a cable not provided or authorized by Sportzcast will void your warranty.

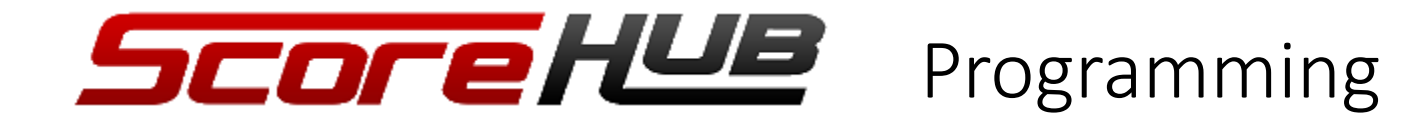

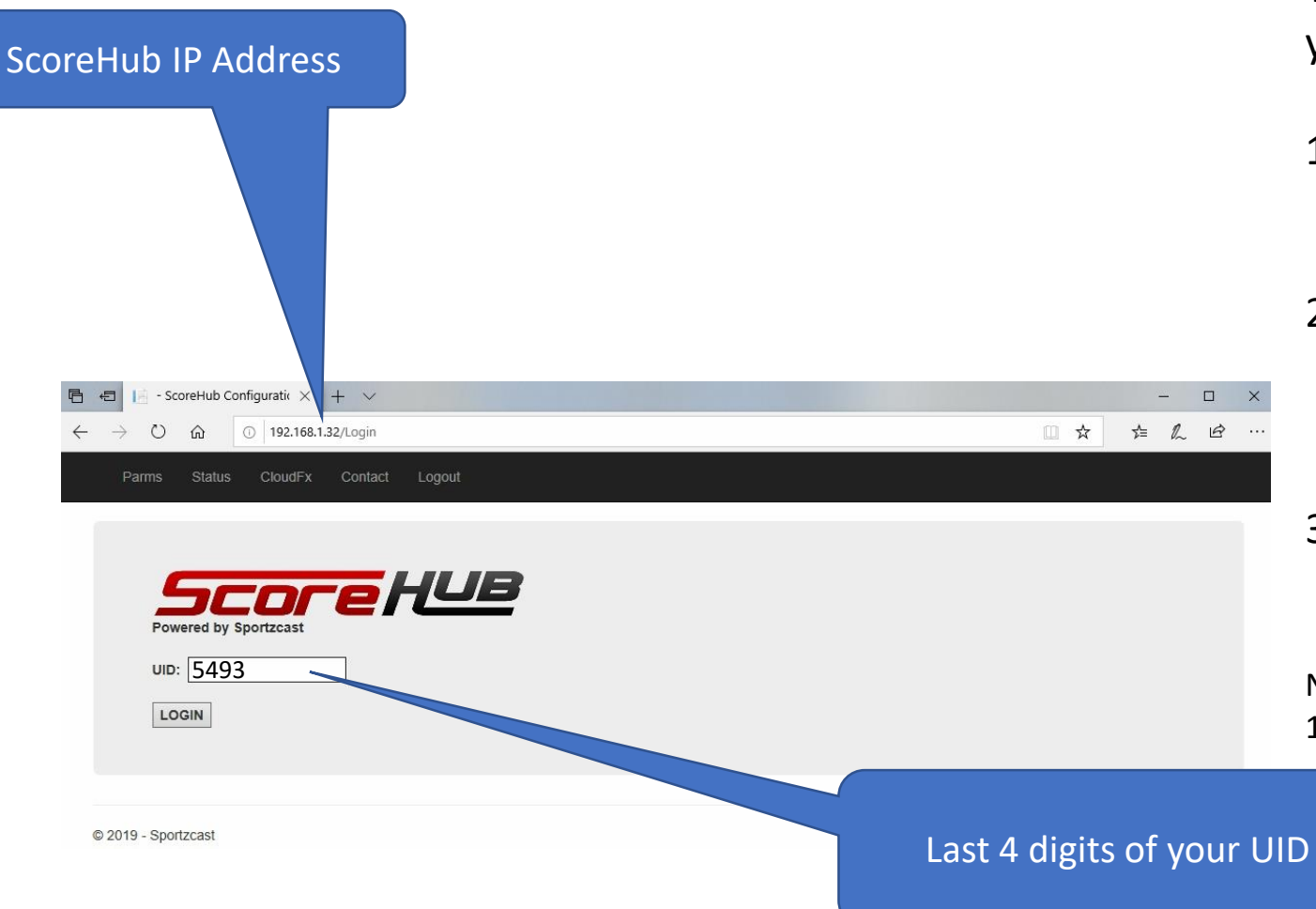

To connect to the Web Configuration page of your ScoreHub

- Get the IP address of your ScoreHub (on the main display) and the last 4 digits of your UID (on main display).
- On a browser that is connected to the same LAN as your ScoreHub enter: http://ipaddress. (for example: http://192.168.1.32)
- 3. When you get the login page, enter the last 4 digits of your UID and press enter.

Note: The first time you use Web Config it may take up to 15 seconds to load.

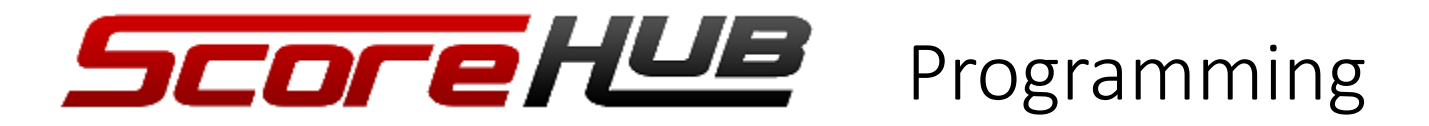

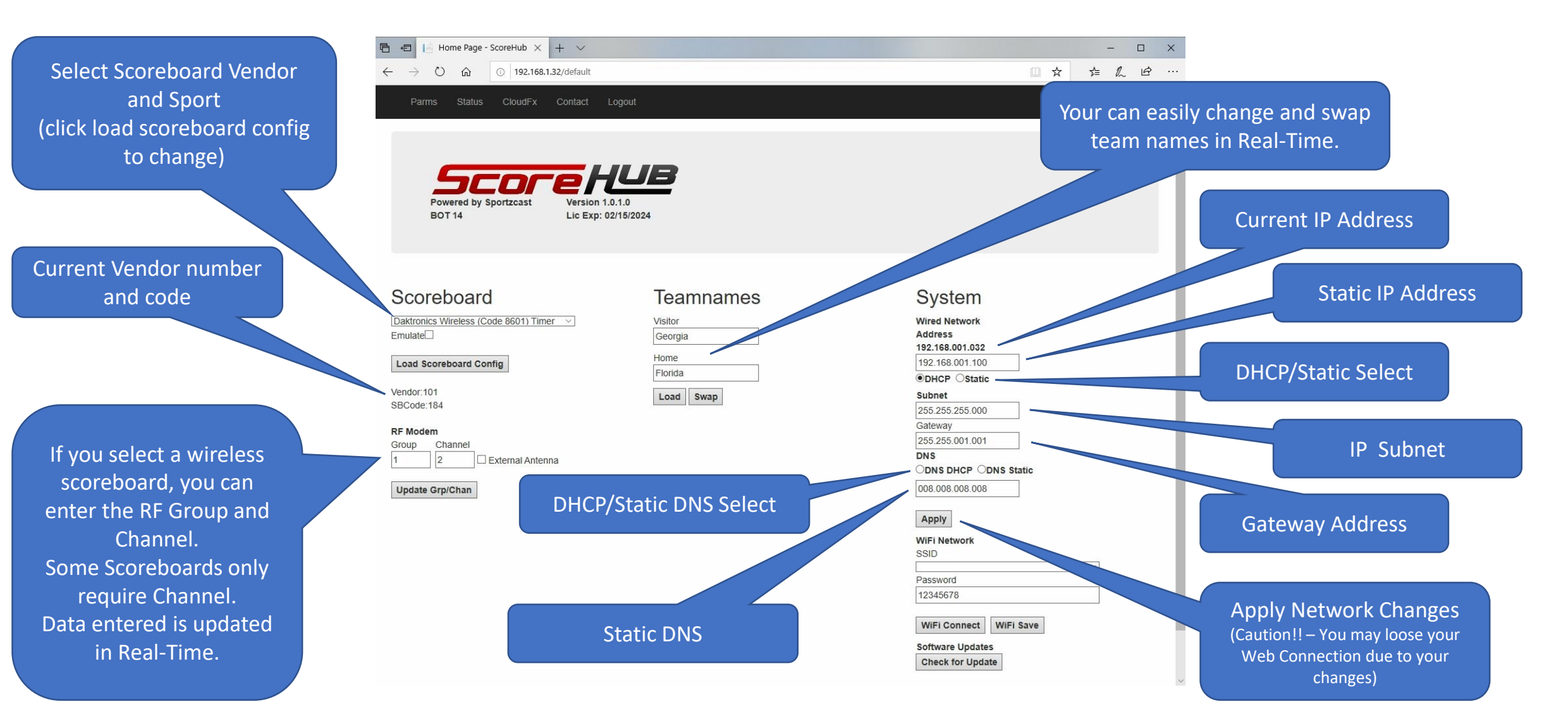

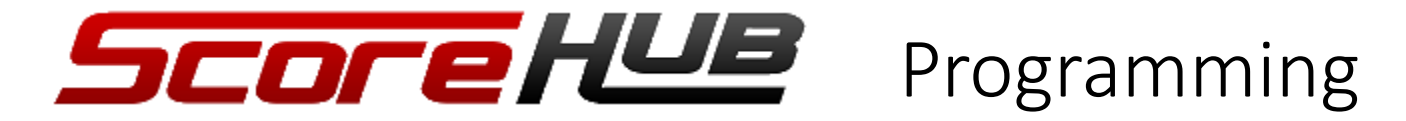

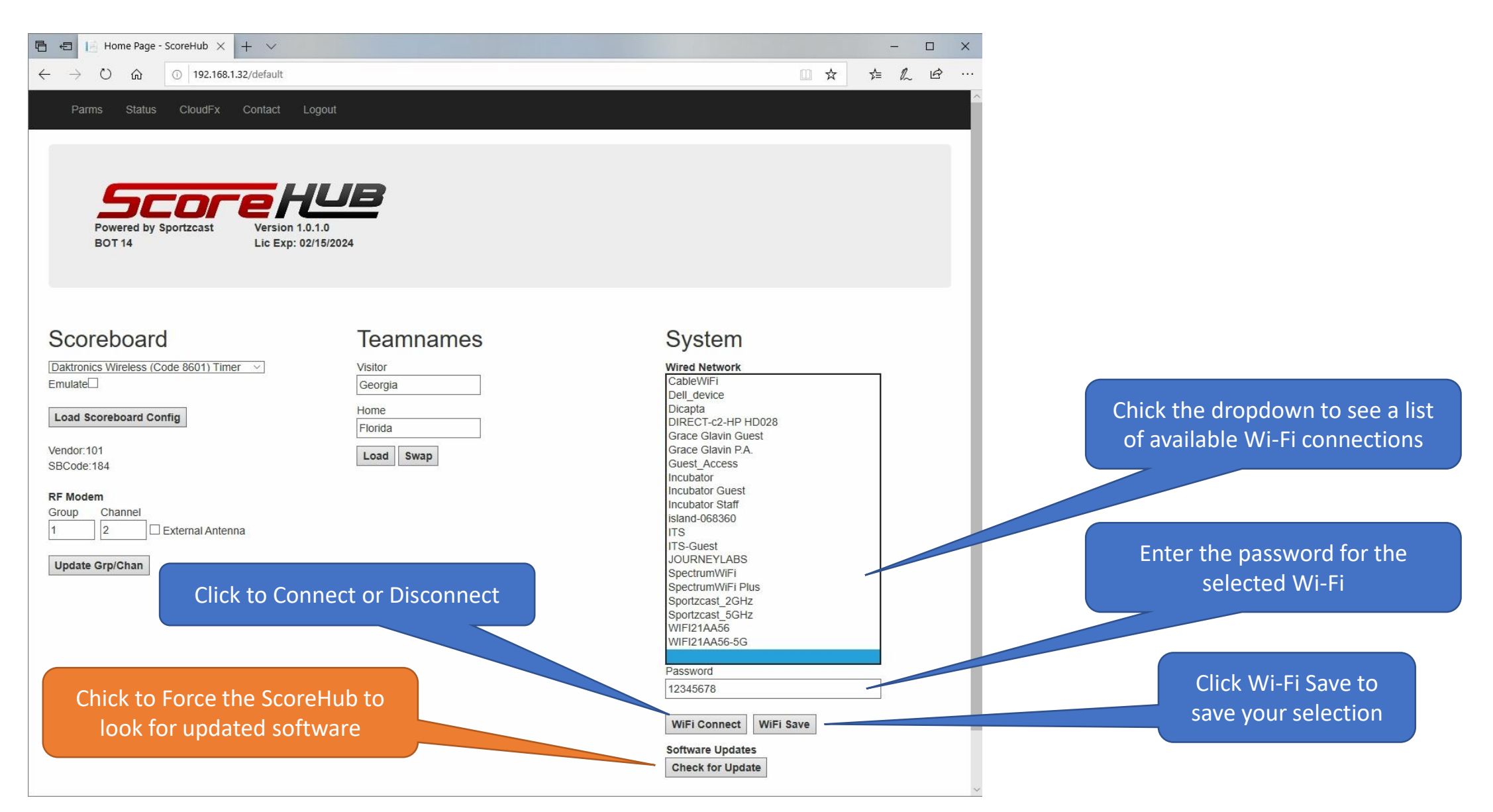

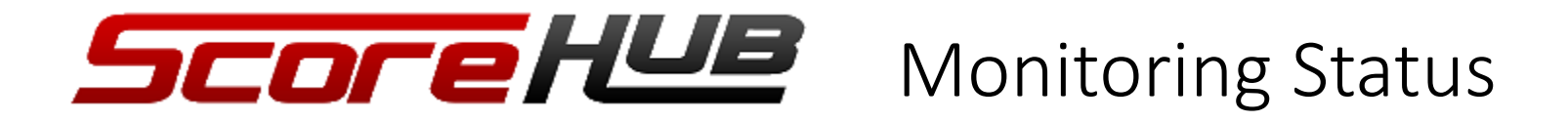

| E ← About × + ∨                                                                                |                                                                                                    | -  | <u></u> |   | × |
|------------------------------------------------------------------------------------------------|----------------------------------------------------------------------------------------------------|----|---------|---|---|
| $\leftarrow$ $\rightarrow$ $\circlearrowright$ $\textcircled{O}$ 192.168.1.32/Status           | □ ☆                                                                                                    | դ≡ | h       | Ŕ |   |
| Parms Status CloudFx Contact Logout                                                            |                                                                                                    |    |         |   |   |
| Powered by Sportzcast<br>BOT 14                                                                |                                                                                                    |    |         |   |   |
| Scoreboard Data NDI<br>Network HDMI<br>Cloud<br>Local<br>Update 93:33<br>Data is not Real-Time |                                                                                                    |    |         |   |   |
| © 2019 - Sportzcast                                                                            | Most of the Information displayed or<br>the main display of the ScoreHub is<br>also displayed on the Status page.<br>The data is updated about once a | l  |         |   |   |

second, so the clock is not real-time.

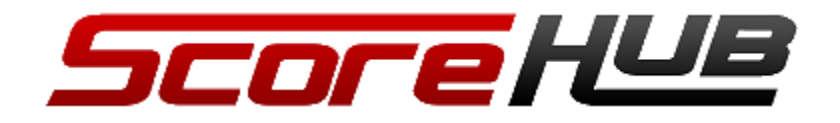

## Using the Touch Screen GUI

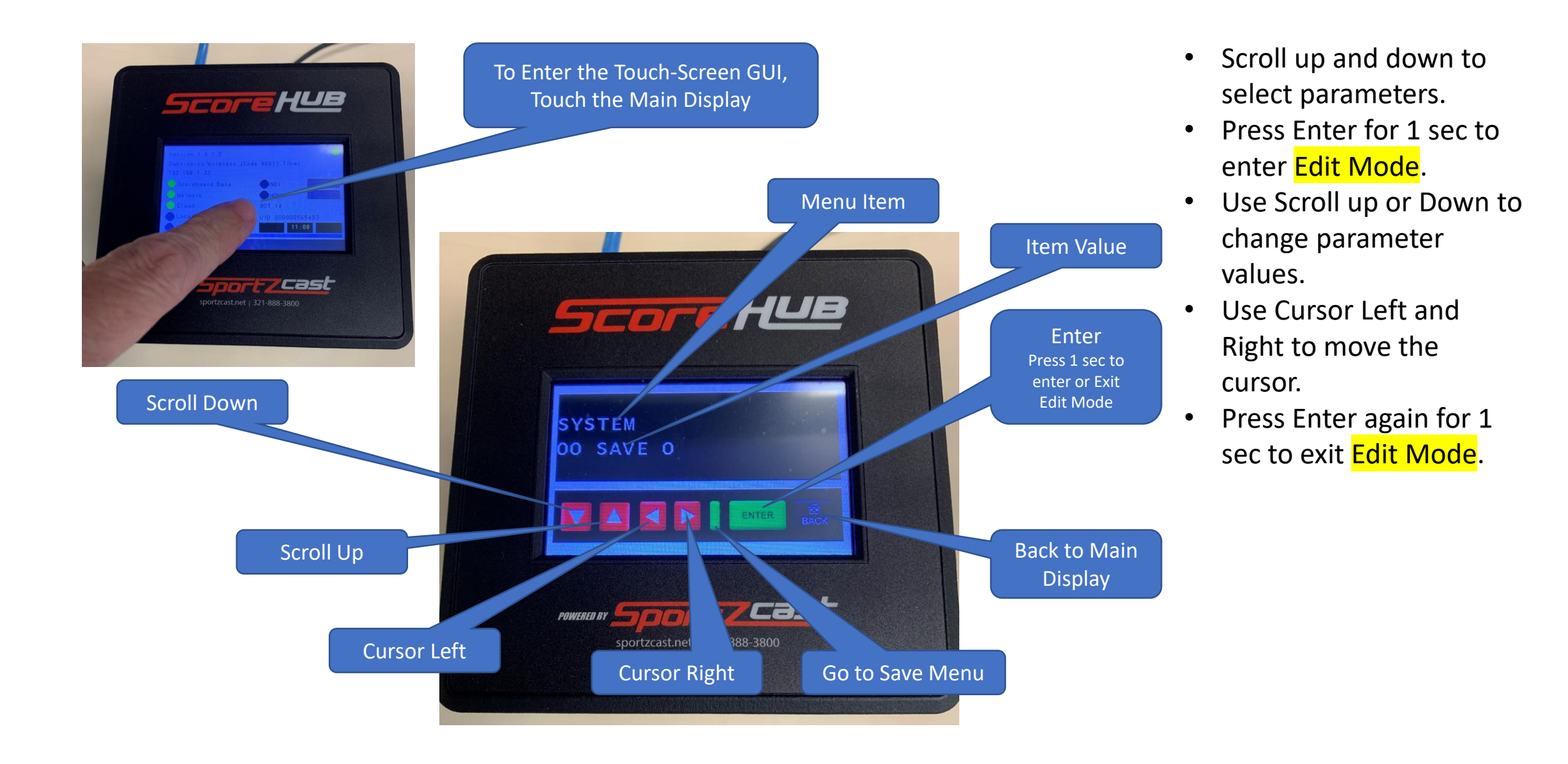

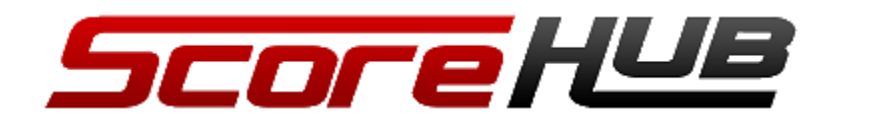

Saving Parameters

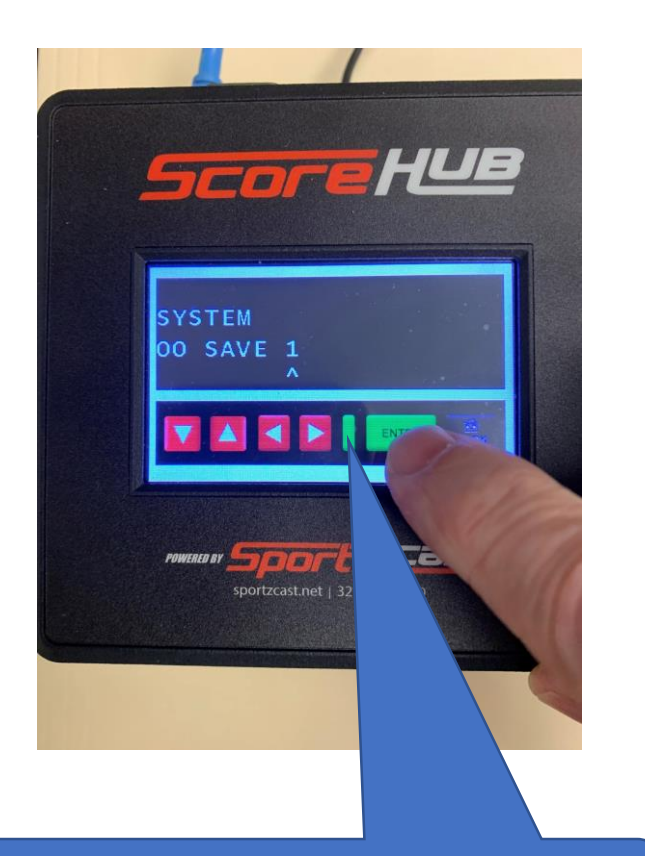

Access the save menu from anywhere by selecting this key

- After you make changes to parameters you will must save them. This is done by accessing menu item 00 and setting SAVE to 1.
- Hold down the Enter Key for 1 second.
- You will see SAVED displayed followed by the Restarting screen.

The Restarting Screen will be displayed after a Save

ScoreHUB

ort ZCas

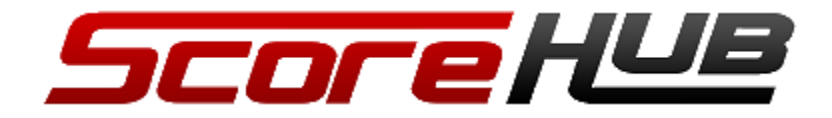

① 192.168.1.32

Scoreboard

Load Scoreboard Config

Update Grp/Chan

Georgia

Teamnames

Emulate

Vendor:101 SBCode:184

Daktronics Wireless (Code 8601) Timer

External Antenna

...

1

Lic Exp: 02/15/2024

# Configuration using a Smartphone

Enter IP Address of your ScoreHub

> All the configuration features of the Web Interface are also available from your Smartphone.

To Access from your Smartphone:

- Connect to a Wi-Fi that's on the same local network as your ScoreHub.
- Enter the IP Address of your ScoreHub in a browser on your smartphone.
- 3. Enter the last for digits of you UID to Login.

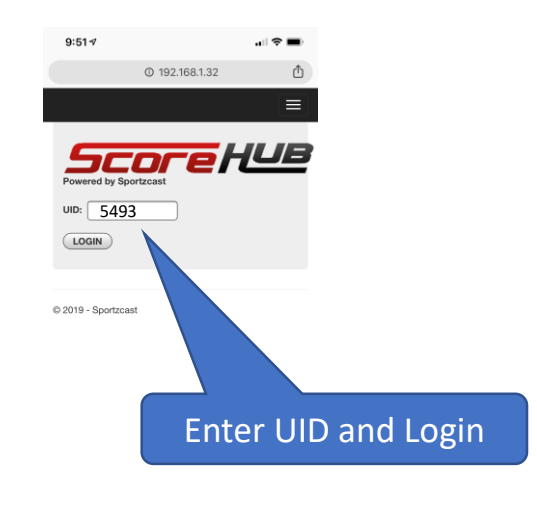

 $\langle \rangle$  Q 1 ...

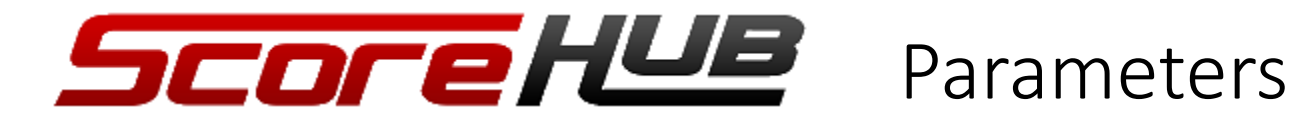

| Parm# | Description   | Values                                                               |
|-------|---------------|----------------------------------------------------------------------|
| 00    | SAVE          | 0 or 1                                                               |
| 01    | SBVENDOR      | 0 – 999 (download the latest ScoreHub codes from Sportzcast Website) |
| 02    | SBCODE        | 0 – 999 Specific code for the Sport (from ScoreHub code sheet)       |
| 03    | IP ADDRESS    | Current IP Address (you can scroll if multiple addresses)            |
| 04    | RESET         | 0 – 1 Change to 1 to force a Reset                                   |
| 05    | SCOREBOARD    | Description of selected Scoreboard                                   |
| 06    | BOT           | BOT Number                                                           |
| 07    | EXP           | License Expiration                                                   |
| 08    | UID           | Unique ID of the ScoreHub                                            |
| 09    | DHCP          | 0 – 1 DHCP (1=On 0=Off)                                              |
| 10    | LAN STATIC IP | xxx.xxx.xxx Static IP Address                                        |
| 11    | LAN SUBNET    | xxx.xxx.xxx Static Subnet                                            |
| 12    | LAN Gateway   | xxx.xxx.xxx Static IP Address                                        |

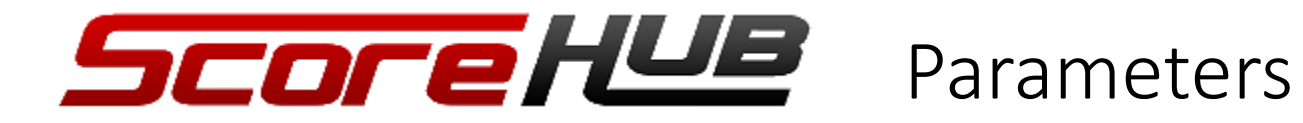

| Parm# | Description    | Values                                                                |
|-------|----------------|-----------------------------------------------------------------------|
| 13    | LAN DHCP DNS   | 0 or 1 Get DNS from DHCP                                              |
| 14    | LAN STATIC DNS | xxx.xxx.xxx Static DNS Address                                        |
| 15    | WIFI SSID      | Wi-Fi SSID (use Left-Right to scroll and Enter to select)             |
| 16    | WIFI PASSWORD  | Password for the selected SSID                                        |
| 17    | WIFI CONFIG    | 0 – 1 (0-Disconnected 1-Connect)                                      |
| 18    | NDI CONFIG     | 0-1 Enable NDI Output (0-Off 1-On)                                    |
| 19    | CLOUDFX ID     | Your CloudFx ID (Used with a ControlRoom subscription)                |
| 20    | HDMI CONFIG    | 0-1 Enable HDMI Output (0-Off 1-On)                                   |
| 21    | HDI ID         | Your CloudFx ID (Used with a ControlRoom subscription)                |
| 22    | EMULATE        | 0 – 1 (1=Emulate Football 0=Off)                                      |
| 23    | CHANNEL        | 0-999 Channel number for Wireless Scoreboards                         |
| 24    | ANTENNA        | 0 – 1 (1=External Antenna 0=Internal) note: External antenna optional |
| 25    | VISITOR TEAM   | Visitor Team Name                                                     |

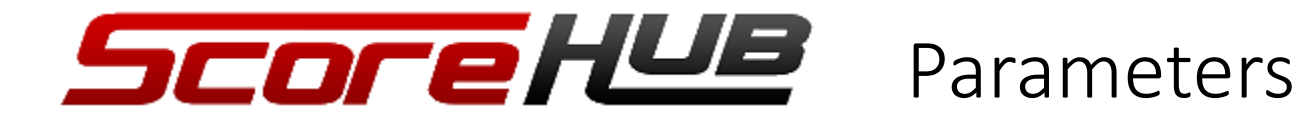

| Parm# | Description | Values                       |
|-------|-------------|------------------------------|
| 26    | HOME TEAM   | Home Team Name               |
| 27    | UPDATE      | 0 – 1 (1=Force Update Check) |
|       |             |                              |
|       |             |                              |
|       |             |                              |
|       |             |                              |
|       |             |                              |
|       |             |                              |
|       |             |                              |
|       |             |                              |
|       |             |                              |
|       |             |                              |
|       |             |                              |